1、安装 WooCommerce 插件;

# 2、创建一个标准 Checkout 页面 插入短代码;

# [woocommerce\_checkout]

| 🚯 🖀 Joey.sneaker 📮 | 0 🕇 新建 WP Rocket                         |                                       | 您好, joey 🙎         |
|--------------------|------------------------------------------|---------------------------------------|--------------------|
| <i>थ</i> ₯ 仪表盘     | 新增页面                                     |                                       | 显示选项 ▼ 帮助 ▼        |
| ★ 文章               | WP Rocket:监测到插件被启用/禁用,\$                 | u插件影响网站前台页面,请清除缓存。                    |                    |
| 9〕媒体               | 清除缓存 忽略通知                                |                                       |                    |
|                    |                                          |                                       |                    |
| 所有页面               | checkout2                                |                                       | 发布 ^ ン ▲           |
|                    | 固定链接: <u>https://joeysneaker.com/che</u> | ckout-2/ 编辑                           | 保存草稿 预览            |
| , тк<br>           | ■ 使用 Elementor 编辑                        |                                       | ¶ 状态: 草稿 <u>编辑</u> |
| WeoCommerce        |                                          |                                       | ③ 可见性:公开 <u>编辑</u> |
|                    | 97 添加媒体                                  | 可视化 文本                                | m 立即发布 <u>编辑</u>   |
| ● 营销               | b i link b-quote del ins                 | img ul ol li code more 关闭标签 🛛 🔀       | 移动至回收站发布           |
| - Elementor        | [woocommerce_checkout]                   |                                       | <b>五五星</b> 株       |
| ► 模板               |                                          |                                       |                    |
|                    |                                          |                                       | 父级<br>(无父级)        |
| ▶ 50%              |                                          |                                       | 塩板                 |
| 3、绑定创建             | 的 checkout2 页面                           |                                       | 10.00              |
|                    |                                          |                                       |                    |
| Joey.sneaker       | - whe we cocket                          |                                       |                    |
| <b>28</b> 仪表盘      | 高级                                       |                                       |                    |
| 🖈 文章               |                                          |                                       |                    |
| <b>9]</b> 媒体       | 常规 产品 配送 付                               | 款 帐户和隐私 电子邮件 集成 高级                    |                    |
| 📕 页面               |                                          |                                       |                    |
| ■ 评论               | WP Rocket:监测到插件被启用,                      | (禁用,如插件影响网站前台页面,请清除缓存。                |                    |
| WooCommerce        | 清除缓存                                     |                                       |                    |
| **                 | ■<br>安装页面   REST API   Webhooks          | 旧版 API   Woo.com  功能                  |                    |
| 目贝                 | 央装页面                                     |                                       |                    |
| 客户                 |                                          |                                       |                    |
| 报表                 | 芯需安设直达至贝固, 以便 W0000                      | mmerce 和更初出一定问到问忆知知。                  |                    |
| 设置                 | 购物车页                                     |                                       |                    |
| 状态                 |                                          |                                       |                    |
| 扩展                 | 结账页                                      | Checkout (ID: 9) × V                  |                    |
| ■ 产品               | 华华业内东                                    | checkout2                             |                    |
| ∎■分析               | 我的账尸贝                                    | Checkout2 (ID: 58212)                 |                    |
| ● 营销               | 用户协议                                     | <b>9</b> 搜索页面                         |                    |
| Elementor          |                                          | • • • • • • • • • • • • • • • • • • • |                    |
| ▶ 模板               | 结帐端点                                     |                                       |                    |
| الله الم           | 端点会附加到您的页面 URL 中以处于                      | 里结帐过程中的特定操作。这些端点应该是独一无二的。             |                    |
| ✓ 外观               | (+++                                     | -                                     |                    |
|                    | 1寸款                                      | order-pay                             |                    |
|                    | 已收到订单                                    | order-received                        |                    |
|                    | 山牧封灯平                                    |                                       |                    |
| 🖬 设置 1             | 添加付款方法                                   | add-payment-method                    |                    |
| CommerceKit        |                                          |                                       |                    |
| Chaty              | 删除付款方式                                   | delete-payment-method                 |                    |
| ◀ 收起菜单             |                                          |                                       |                    |
|                    | 27.525 第251 / 4 キカ・ナーサ                   |                                       |                    |
| 4、上传安装             | RisingPay 插件;                            | (插件请找客户经理获取)                          |                    |

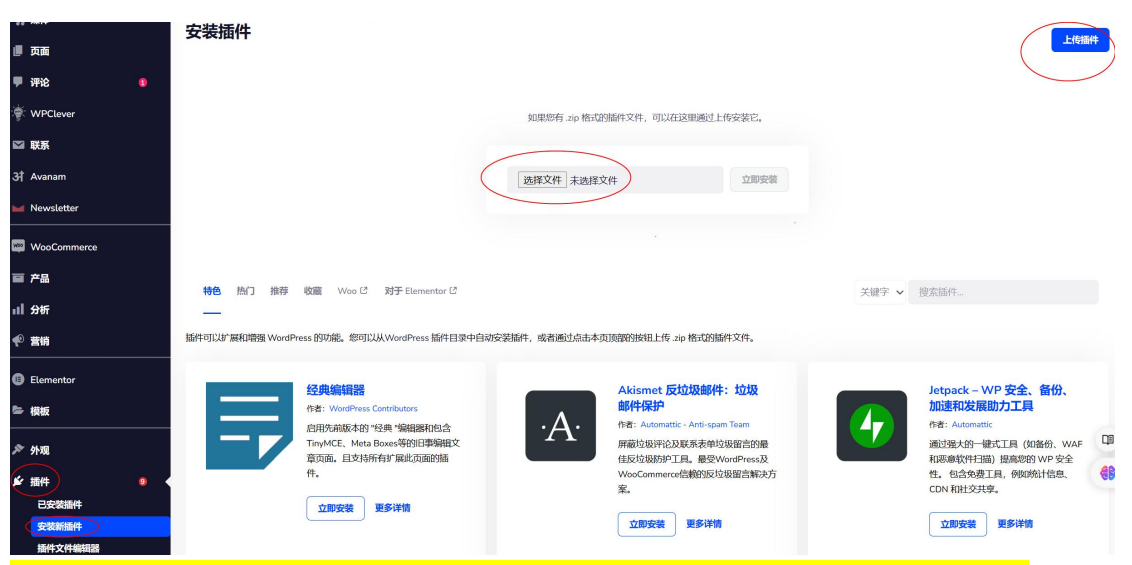

5、完成安装后您可以在 WooCommerce 付款中看到 RisingPay,点击管理进行设置;

| 心 仪表盘                    | 付款                                           |                                                                                                    |           |
|--------------------------|----------------------------------------------|----------------------------------------------------------------------------------------------------|-----------|
| <i>オ</i> 文章              |                                              |                                                                                                    | 非正常       |
| 9) 媒体                    | ◆····································        | 1015                                                                                                    | ilitien A |
| 📕 页面                     | TIME 7 BUI HUNG 13 W THYSTIA TO J HUTT JHING | An contract of the second second seco |           |
| 🛡 评论 🛛 💿                 | 方法                                           | <b>启用</b> 描述                                                                                                    |           |
| 👻 WPClever               | ≡ ∧ ∨ 線行に数                                   | 通过 BACS 现场付款。通给的说法就是直接去银行转换电汇、/                                                                                                    | 完成设置      |
| ☑ 联系                     | ■ ^ Y 支票付款                                   | 通过支票现场付款。此高线网关对测试购买也极有用。                                                                                                    | 完成设置      |
| 과 Avanam<br>🎽 Newsletter | ≡ ∧ ∨ 货粉付款                                   |                                                                                                    | 完成设置      |
| WooCommerce              | ≡ ∧ ✓ risingsunpay – Credit card             | risingsunpay.                                                                                                    | 管理        |
| 订单客户                     | 保存更改                                         | 1、安装WooCommerce;                                                                                                    |           |
| 报表 <b>0</b>              |                                              | 2、设置WooCommerce付款,可以看到RisingpPay插件,点击管理                                                                                                    | 1         |
| 状态                       |                                              |                                                                                                    |           |

#### 6、设置 RisingPay 相关配置;

#### ● Token、MerchantCode、App ID 请根据开户邮件登录商户端获取

| L                  |
|--------------------|
| -1.RiningPayNotify |
| < 1 ×              |
|                    |
|                    |
|                    |
|                    |
|                    |
|                    |

● API 地址

测试环境: http://212.64.29.191:9001 生产地址: https://gateway.risingsunpay.com

| 付款             |    |                                 |                                                                                                    |
|----------------|----|---------------------------------|----------------------------------------------------------------------------------------------------|
| risingsunpay 🧈 |    |                                 |                                                                                                    |
| risingsunpay   |    |                                 |                                                                                                    |
| <del>开关</del>  | į. | ♥ 是否开启此通道 1、启月                  | 用此通道                                                                                                    |
| Debug Log      | 2  | ○ 启用日志记录                        |                                                                                                    |
|                |    | 日志文件 /home/u947458291/domains/w | /wp2.risingdress.shop/public_html/wp-content/uploads/wc-logs/hambit-2024-07-26-d9c9a1ddee80f3fa6af6dc5er |
| 显示名称           | 0  | Credit Card 2、建议                | 您填写Credit Card                                                                                           |
| 显示描述           | 0  | Credit Card                     |                                                                                                    |
| token          | 0  | eyJhbGciOiJlUzl1NiJ9.eyJzdWliOi | کانا کانا کانا کانا کانا کانا کانا کانا                                                                  |
| Merchat Code   | 0  | 600001                          | token, merchant Code, App ID                                                                             |
|                |    |                                 | 、 API                                                                                                    |
| App ID         | 0  | futures                         | 根据对接文档提示填写                                                                                               |
| API            | 0  | http://212.64.29.191:9001       |                                                                                                    |
| 保存更改           |    |                                 |                                                                                                    |

● 通知地址

安装完成 RisingPay 插件后,默认的通知地址为,您可以在此处理交易通知 /wc-api/risingpay\_notify 如果没有开启伪静态,地址为: /index.php/wc-api/risingpay\_notify

举例: <u>https://risingsunpet.shop/wc-api/risingpay\_notify</u>

## 7、<mark>完成以上 RisingPay 设置后,进入收银条默认展示如下;</mark>

### • 持卡人输入卡信息后支付

| Customize O 9 P 1 - 1        | vew 🖉 Edit Page 🐨 |                                                  |                              | HOW              |
|------------------------------|-------------------|--------------------------------------------------|------------------------------|------------------|
| Billing details              |                   | Product                                          |                              | Subtota          |
| First name *                 | Last name *       | Becothings Becoball for Dog - Silv               | ver, Small × 1               | \$56.00          |
| Timmy                        | yang              | Have a source? Click here to opto                | a view and a                 |                  |
| Company name (optional)      |                   |                                                  | your code                    |                  |
|                              |                   | Subtotal                                         |                              | \$56.00          |
| Country / Region *           |                   | Total                                            |                              | \$56.00          |
| United States (US)           |                   |                                                  |                              |                  |
| Street address *             |                   | Credit Card                                      |                              |                  |
| 160-500 University ss        |                   | VISA                                             |                              |                  |
| Apartment, suite, unit, etc. | (optional)        | CARD NUMBER                                      |                              |                  |
| Town / City *                |                   | 52000000001096                                   |                              | e                |
| Toronto                      |                   | EXPIRE DATE                                      | CVV/CVC/CID                  |                  |
| State *                      |                   | iii 09 / 29                                      | <b>199</b>                   | C                |
| California                   |                   |                                                  |                              |                  |
| ZIP Code *                   |                   | Your personal data will be used                  | to process your order, suppo | rt your experien |
| 12345-1233                   |                   | <ul> <li>I have read and agree to the</li> </ul> | website terms and condition  | s *              |
| Phone *                      |                   |                                                  |                              |                  |
|                              |                   |                                                  | and the second second        |                  |

• 支付完成后会展示支付结果

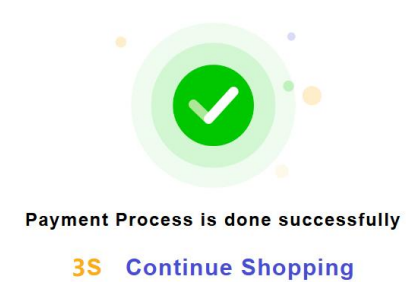

• 自动回到购物网站,支付就已经完成啦

Thank you. Your order has been received.

| ORDER NUMBER: | DATE:      | EMAIL:            | TOTAL:  | PAYMENT METHOD: |
|---------------|------------|-------------------|---------|-----------------|
| 16243         | 2024年7月26日 | xu.xxgg@gmail.com | \$56.00 | Credit Card     |

#### Order details

| Product                                                                         | Total       |
|---------------------------------------------------------------------------------|-------------|
| Becothings Becoball for Dog - Silver, Small × 1<br>color: Silver<br>size: Small | \$56.00     |
| Subtotal:                                                                       | \$56.00     |
| Payment method:                                                                 | Credit Card |
| Total:                                                                          | \$56.00     |

#### Billing address

Timmy yang 160-500 University ss Toronto, CA 12345-1233 18672361111 xu.xxgg@gmail.com